## Ordering From a Vendor NOT on the Bid List

1. Log in to <u>www.wincapweb.com-</u> your password contains a capital letter and a symbol. If you do not know your password, click Forgot Password to reset it.

| Min Ca                                            | PMEB.                 |
|---------------------------------------------------|-----------------------|
| Home Requisitions Pro                             | fessional Development |
| Username (email):<br>kmceachin@newp;<br>Password: | Your session has (    |
| Login<br>Forgot Password?                         |                       |

4. Go to Requisitions, then My Requisitions

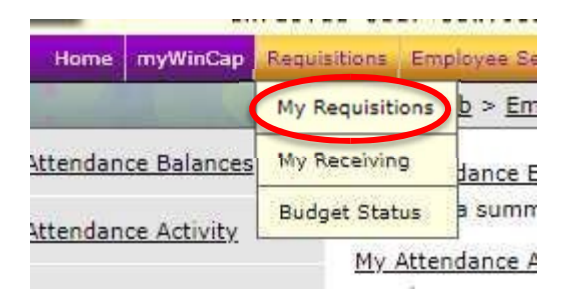

5. Make sure you are in the correct Fiscal Year. Orders entered prior to June 30<sup>th</sup> should be entered into the current fiscal year. Those entered after June 30<sup>th</sup> will be in the next fiscal year.

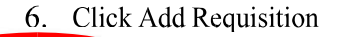

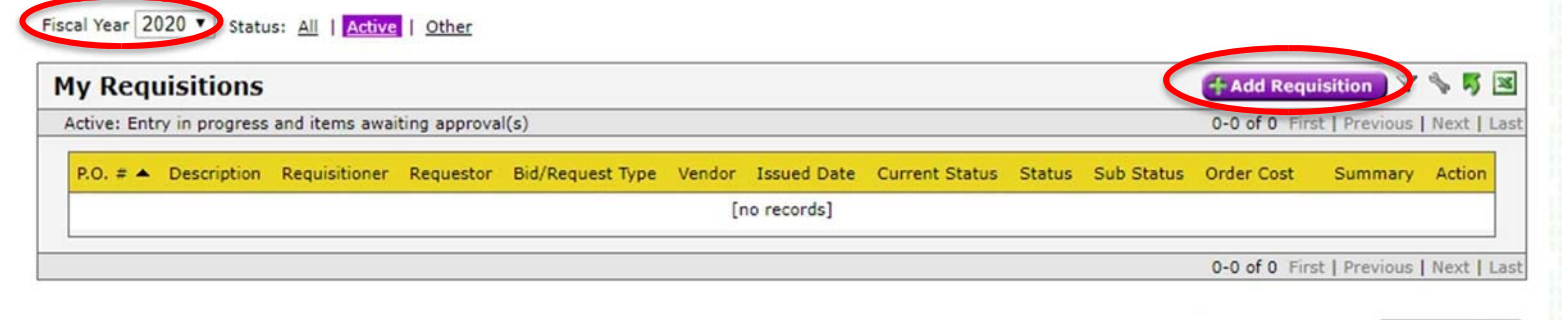

01/03/2020 01:15 PM Refresh Data

7. Next to the space for Vendor, click on Search

|                                                    |            |         |                 | My Requisition       | Form                    |
|----------------------------------------------------|------------|---------|-----------------|----------------------|-------------------------|
| Fiscal Year<br>Purchase<br>Order#<br>PO Descriptio | 2020       |         | Other Reference | ce                   |                         |
| Information                                        | Line Items | History | Attachments     | User Activity Reques | 5                       |
| Requisitio                                         | on Informa | ation   |                 |                      |                         |
| Requisitione                                       | r          |         |                 |                      | [select][clear]         |
| Requestor                                          |            |         | HS              |                      | High School Principal   |
| Location                                           |            |         | 20              |                      | High School             |
| Department                                         |            |         | L               |                      |                         |
| Bid/Request                                        | Туре       |         |                 |                      | [select][clear]         |
| Vendor                                             |            |         |                 |                      | [search] select][clear] |

- 8. Choose your vendor. If your vendor does not appear in the list, stop here. Send the name and address of the vendor to Yancy So in the Business Office and request that she add it to Wincap. You must wait for your vendor to be added before continuing.
- 9. Click on Line Items

|                                                     |                    |                               | My Requisition F      | orm          |                 |  |
|-----------------------------------------------------|--------------------|-------------------------------|-----------------------|--------------|-----------------|--|
| Fiscal Year<br>Purchase<br>Order#<br>PO Description | 2020               | Othe <mark>r</mark> Reference | e                     |              |                 |  |
| Information<br>Requisition                          | Line Items History | Attachments                   | User Activity Request |              |                 |  |
| Requisitioner                                       |                    | [                             |                       |              | [select][clear] |  |
| Requestor                                           |                    | HS                            |                       | ligh School  | Principal       |  |
| Location                                            |                    | 20                            |                       | ligh School  |                 |  |
| Department                                          |                    | \$                            |                       |              |                 |  |
| Bid/Request T                                       | уре                | 1                             |                       | [select][cle | ar]             |  |
| Vendor                                              |                    |                               |                       | [search] [s  | elect][clear]   |  |

10. Click Add Line Item

Information Line Items History Attachments User Activity Request

## **Requisition Line Items**

| requis | naion Line It | CIIIS    |          |                 |           |            |          |            |          |                  |             |
|--------|---------------|----------|----------|-----------------|-----------|------------|----------|------------|----------|------------------|-------------|
|        |               |          |          |                 |           |            |          |            |          |                  |             |
| Line I | tems          |          |          |                 |           |            |          |            | (±A      | dd Line Item     |             |
|        |               |          |          |                 |           |            |          |            | 0-0 or 0 | First   Previous | Next   Last |
| Line 🔺 | Description   | Catalog# | Quantity | Unit of Measure | Unit Cost | Discount % | Discount | Shipping % | Shipping | Extended Cost    | Action      |
|        |               |          |          |                 | [no       | records]   |          |            |          |                  |             |
|        |               |          |          |                 |           |            |          |            | 0-0 of 0 | First   Previous | Next   Last |

11. Enter the details of your order. Enter the item # in the Catalog # field. Enter the item description in the Description field. Complete the quantity and cost sections.

\*\*Note- if you are ordering from Amazon, you must include the ASIN number for each item in the Catalog # field. This can be found by scrolling down the page to the "product information" section. Then copy and paste the entire item description into the Description field.\*\*

| Catalog# 123456         | >            |         |  |
|-------------------------|--------------|---------|--|
| Description scotch      | tape         |         |  |
| Description             |              |         |  |
| Quantity 1              |              |         |  |
| Unit of Measure Each (E | A) V         |         |  |
| Unit Cost 3.00          |              |         |  |
|                         | Discount % 0 | 08 \$ 0 |  |
| Discount 0.00           |              |         |  |

12. Next to Budget Account, click Select

| (Update Current Distributions)                      |                                        |                  |            |                 |                                           |             |
|-----------------------------------------------------|----------------------------------------|------------------|------------|-----------------|-------------------------------------------|-------------|
| Current Distribution Percentage                     | 0 %                                    |                  |            |                 |                                           |             |
| Item Amount                                         | \$ 440.00                              |                  |            |                 |                                           |             |
| Current Distribution                                | \$ 0.00                                |                  |            |                 |                                           |             |
| Balance to Distribute                               | \$ 440.00                              |                  |            |                 |                                           |             |
| Budget Account - [search [s                         | elect][lear] A                         | dd               |            |                 |                                           |             |
| Requisition Budget Co                               | odes                                   |                  |            |                 |                                           |             |
| Budget Account % Dist                               | rib Amount                             | Avail            | able Balan | 0-0 (<br>Ice Un | of 0 First   Previous<br>encumbered Balan | Next   Last |
|                                                     |                                        | Line             | records]   |                 |                                           |             |
|                                                     |                                        |                  |            | 0-0             | of 0 First   Previous                     | Next   Last |
| Use as Default Budget Co Re-apply this distribution | de(s) for remain<br>to all existing it | ning Item<br>ems | is,        |                 |                                           |             |
|                                                     |                                        | OK               | Cancel     |                 |                                           |             |

13. Click on the budget code your wish to use.

| 30                  | Sele                | ect Bud | get Code                               |                                                 |
|---------------------|---------------------|---------|----------------------------------------|-------------------------------------------------|
| Budget Codes        |                     |         |                                        | s 🕫 🗷                                           |
| Budget Account 🔺    | Description         | Fund    | 1-6 of 6 First<br>Unencumbered Balance | t   Previous   Next   Last<br>Available Balance |
| 2110-400-20-000-000 | CONTRACTUAL - HS    | A       | 1650.18                                | 1426,18                                         |
| 2110-400-20-UCC-000 | ULSTER TUITION, FRP | A       | 3000.00                                | 3000.00                                         |
| 2110-450-20-000-000 | SUPPLIES - HS       | A       | 49802.76                               | 49033.35                                        |
| 2110-450-20-PLW-000 | SUPPLIES, PLTW, HS  | A       | 1660.19                                | 1660.19                                         |
| 2110-480-20-000-000 | TEXTBOOKS - HS      | A       | 13651.18                               | 13651.18                                        |
| 2110-480-20-CAL-000 | CALCULATORS, HS     | A       | 5.00                                   | 5.00                                            |
|                     |                     |         | 1-6 of 6 First                         | t   Previous   Next   Last                      |
|                     |                     | Cano    | cel                                    |                                                 |

## 14. Click Add

| Tobase callear bisrupare    | <u>, 12 (</u>    |                                               |
|-----------------------------|------------------|-----------------------------------------------|
| Current Distribution Percen | tage 0 %         |                                               |
| Item Amount                 | \$ 440.00        |                                               |
| Current Distribution        | \$ 0.00          |                                               |
| Balance to Distribute       | \$ 440.00        |                                               |
|                             |                  | $\frown$                                      |
| Budget Account 2110-40      | 0-20-000-000 - 0 | CONTRACTUAL - HS [search] [select][clear] Add |
|                             |                  |                                               |
|                             |                  |                                               |

15. The % Distrib. field should say 100. Check the boxes that say "Use as default budget code for remaining items" and "reapply this distribution to all existing items".

| Budget Account<br>2630-450-20-000-000% DistribAmountAvailable BalanceUnencumbered Balance100.003.00135.69135.69 | LEPONE TERM |
|----------------------------------------------------------------------------------------------------|-------------|
| 2630-450-20-000-000 100.00 3.00 135.69 135.69                                                                   | Action      |
|                                                                                                    | ×           |
| 1-1 of 1 First   Previous                                                                                       | Next   Las  |
|                                                                                                    |             |

16. If there are additional items to enter, click Add Line Item and repeat all steps. You should not have to enter the budget code each time, but double check to be sure it is showing on each item. When you are finished, click Submit.

| Line 🔺 Des                                 |                                                                                 |                                |                                  |                         |                      |                    |                  |                    | -                | Add Line Item           | \$ 5 |
|--------------------------------------------|---------------------------------------------------------------------------------|--------------------------------|----------------------------------|-------------------------|----------------------|--------------------|------------------|--------------------|------------------|-------------------------|------|
| Line A Des                                 |                                                                                 |                                |                                  |                         |                      |                    |                  |                    | 1-1 of           | 1 First   Previous      | Next |
| 1 Field<br>XXX<br>char                     | cription<br>d trip on January 22, 2020 to<br>X for 20 students and 2<br>parages | Catalog#                       | Quantity<br>22.00                | Unit of Measure<br>Each | Unit Cost<br>20.0000 | Discount %<br>0.00 | Discount<br>0.00 | Shipping %<br>0.00 | Shipping<br>0.00 | Extended Cost<br>440.00 | Act  |
| cita                                       | per onea                                                                        |                                |                                  |                         |                      |                    |                  |                    | 1-1 of           | 1 First   Previous      | Next |
| Extended Cor<br>Edit<br>Edit<br>Total Cost | st<br>Auto Distribute Discount<br>Auto Distribute Shipping                      | Discount - \$<br>Shipping + \$ | 440.00<br>0.00<br>0.00<br>440.00 |                         |                      |                    |                  |                    |                  |                         |      |